## Заявление на возврат товаров в личном кабинете на сайте automaster.ru

Пункт с заявлениями располагается в левом меню в разделе "Запросы" - "Запросы на возврат".

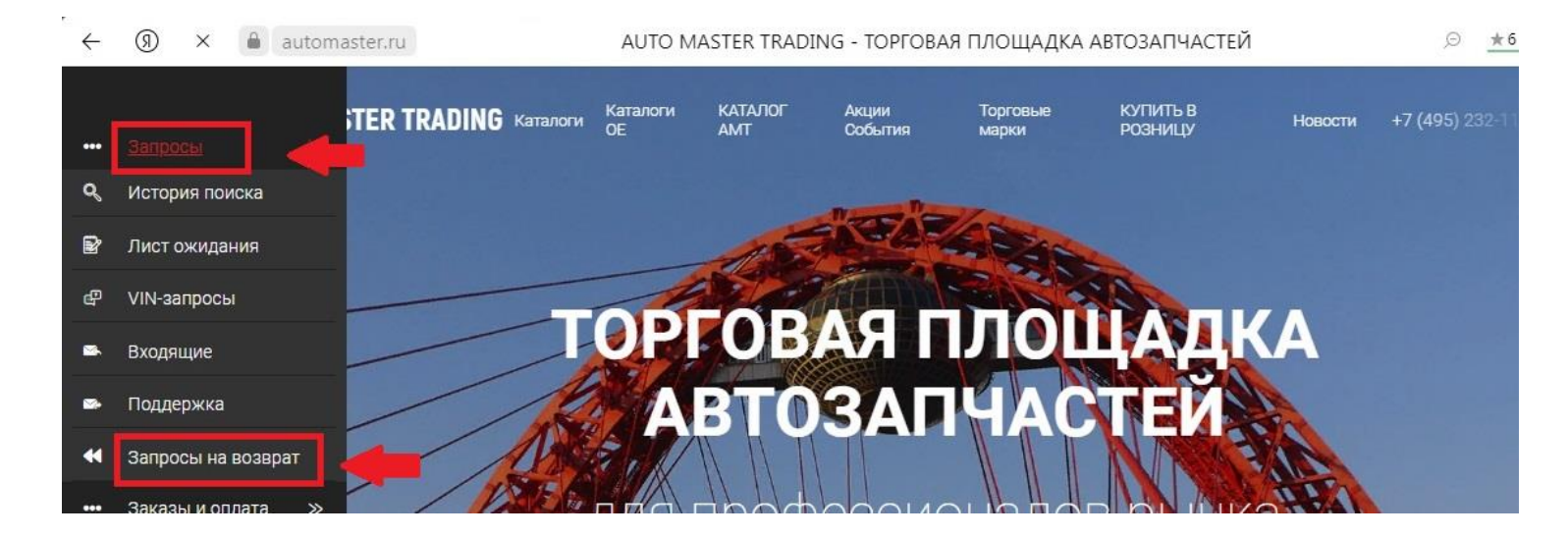

Порядок действий по оформлению заявления на возврат:

1. В разделе "Запросы на возврат" нажимаем "+ Создать заявку"

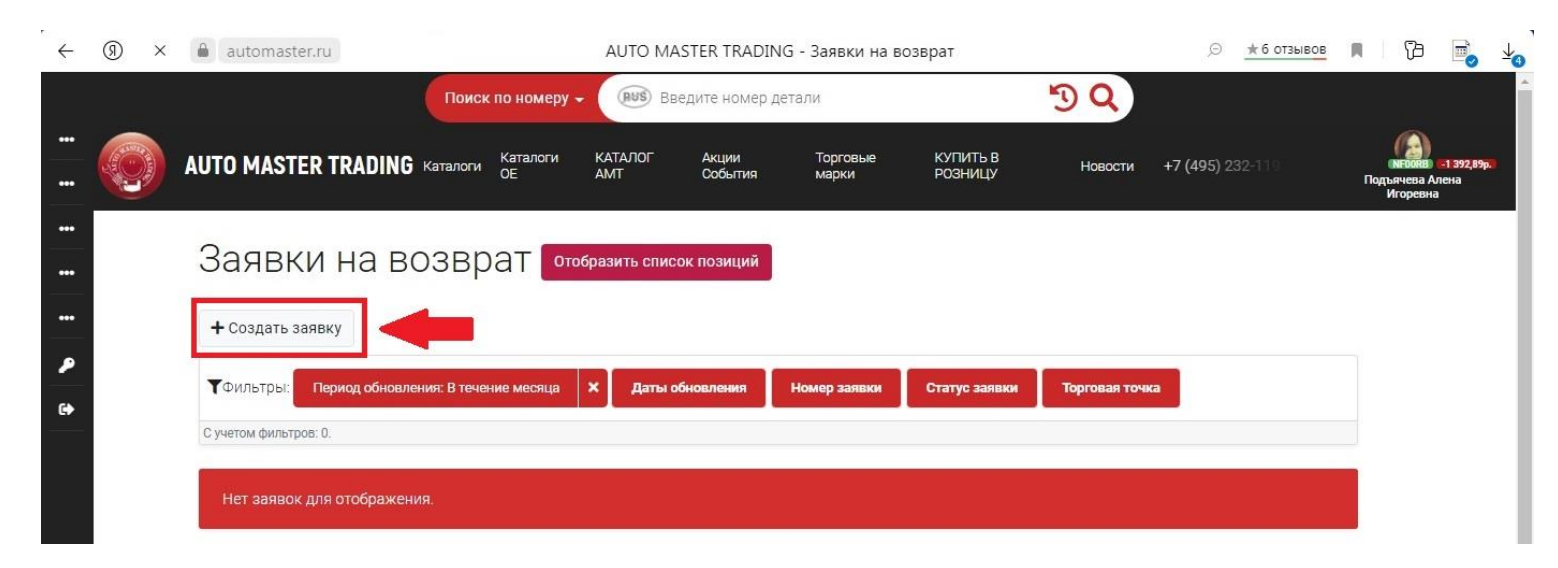

2. В созданный в п.1 черновик заявления на возврат добавляем артикулы товаров, которые были приобретены через сайт.

Не более 10-ти товаров в одно заявление.

| ÷      | (R) × | au    | utomaster.ru                                                                                                   | AUTO MASTER TR                                         | ADING - Возврат          |                    |                                              | * 6 отзывов | R    | ß                                   |                                  |
|--------|-------|-------|----------------------------------------------------------------------------------------------------|--------------------------------------------------------|--------------------------|--------------------|----------------------------------------------|-------------|------|-------------------------------------|----------------------------------|
|        |       | AUT   | Поиск по и<br>Шаг 1. Поиск товара для во                                                                       | омару – (RUS) Вралите иснор г<br>ОЗВрата               | етани                    | ٣                  | 0                                            | ×           | Подъ | мгоокв ст<br>Бячева Але<br>Игоревна | 1 392,89 <mark>p.))</mark><br>Ha |
| •••    |       | 4     | Вы можете оформить возврат тольк<br>автоматически будут появляться по<br>Пла помока изищате ородить зизиения р | р на те детали, которые были купле<br>(ходящие детали. | ны через сайт. По мере в | звода данных в ниж | ней части формы                              |             |      |                                     |                                  |
| R      |       | Deces | Каталог                                                                                                    | ноля формы.<br>выз Номер                               |                          | Q                  |                                              |             |      |                                     |                                  |
|        | выб   | рать  | ыберите товар и нажмите кнопку добавить:                                                                       |                                                        |                          |                    |                                              |             |      |                                     |                                  |
| •      |       | 101   | Деталь                                                                                                    |                                                        |                          | Кол-во Цена, ј     | о. Заказ                                     | _           |      |                                     |                                  |
|        |       |       | RENAULT 288905401R<br>Щетка стеклоочистителя пер. лев. Logan IISandero 28                                      | 8905401R                                               |                          | 1 1 392.8          | 9 22-003103-0001<br>31.01.2022, 11:58        |             |      |                                     |                                  |
|        |       | E     | О РІLENGA WB-P1450<br>Щетка стеклоочистителя бескаркасная 450mm                                                |                                                        |                          | 2 143.             | 2 21-053548-0010<br>19.11.2021, 16:12        |             |      |                                     |                                  |
|        |       |       | O OSRAM 2825<br>Лампа W5W 12V 5W W2,1X9,5d                                                                     |                                                        |                          | 10 <b>18</b> .     | 8 21-035426-0009<br>28.07.2021, 14:00        |             |      |                                     |                                  |
|        |       | +     | <ul> <li>ASAM 32128</li> <li>Замок багажника</li> </ul>                                                        |                                                        |                          | 1 767 :            | 2 21-031358-0008<br>06.07.2021, 12:17        |             |      |                                     |                                  |
|        |       |       | PARTS-MALL PUA-031           К-т сцепления НҮ РОЯТЕЯ -06 2.5D (3 в 1) ТАГАЗ                                    |                                                        |                          | 1 7 507.6          | 6 21-028963-0006<br>23.06.2021, 13:48        |             |      |                                     |                                  |
|        |       |       | С ELRING 332.542<br>Прокл.кл.крышки НҮ Н1,Н100,Porter, MI 4D56                                                 |                                                        |                          | 1 217:             | 0 21-028963-0006<br>23.06.2021, 13:48        |             |      |                                     |                                  |
|        |       |       | O GOODWILL AG430<br>Воздушный фильтр HY PORTER-1, ATLAS                                                        |                                                        |                          | 1 388 9            | 7 21-028963-0006<br>23.06.2021, 13:48        |             |      |                                     |                                  |
|        |       |       | РАRTS-MALL P1F-A001     Прокладка клап. кр. (сектор) НҮ АССЕNT, GETZ, ELAN                                     |                                                        |                          | 1 <b>22</b> e      | 6 21-028963-0006<br>23.06.2021, 13:48        |             |      |                                     |                                  |
|        |       |       | О PARTS-MALL PCA-003<br>Фильтр топл. НУ H-1, H-100, Porter 2.5D                                                |                                                        |                          | 1 <b>320</b> .     | 3 <b>21-028963-0006</b><br>23.06.2021, 13:48 |             |      |                                     |                                  |
|        |       |       | O PARTS-MALL PKA-E05-S                                                                                         |                                                        |                          | 1 <b>760</b> .7    | 5 21-028963-0006                             |             |      |                                     |                                  |
| Соедин | ение  |       |                                                                                                    |                                                        |                          |                    | +                                            | Цобавить    |      |                                     |                                  |

| Время создания: 22.04.202:<br>Последнее обновление: 22.<br>ТОВАРЫ ДЛЯ ВОЗВР<br>Номер: 288905401R<br>Заказ Товар Причина:<br>22.003103-<br>0001<br>щета стеклосичет<br>11.53 Количество: Количество: Количество: Количество: Количество: Создание Сизмени<br>Статус Действия<br>Брак (визуальный)<br>Брак (при эксплуатации)<br>Брак (при эксплуатации)<br>Создание Измени<br>Ошибочный коос на сайте                                                                                                    | Карнуться к списку Шаг 2. Уточнение при                                                           | чины возврата товара                                                    |          |                    |
|----------------------------------------------------------------------------------------------------|---------------------------------------------------------------------------------------------------|-------------------------------------------------------------------------|----------|--------------------|
| Товары для возвр         номер:         288905401R           Заказ         Товар         Причина:         Статус         Действия           22-003103-<br>0001         Келицт 28890         Брак (визуальный)         Создание         Создание         Создание         Измени           31.01.2022         2850054015         Количество:         Брак (при эксплуатации)         Не комплект поставки         Ощибочный кросс на сайте         Создание         Симумени                                                                                                    | Зремя создания: 22.04.202: Каталог: Тоследнее обновление: 22.                                     | RENAULT                                                                 |          |                    |
| Заказ         Товар         Причина:         Статус         Действия           22-003103-<br>0001<br>31.01.2022         RENAULT 28890<br>шетка отеклосчист         Брак (визуальный)<br>Брак (при эксплуатации)<br>Не комплект поставки<br>Ошибочный кросс на сайте         Создание         Создание | Товары для возвр <sub>Номер:</sub>                                                                | 288905401R                                                              |          |                    |
| 22-003103-<br>0001<br>31.01.2022 2889054019<br>11:58<br>Количество: Количество: Брак (визуальный)<br>Брак (при эксплуатации)<br>Не комплект поставки<br>Ошибочный кросс на сайте                                                                                                    | Заказ Товар Причина:                                                                              | ~                                                                       | Статус   | Действия           |
| Ошибочный кросс на сайте                                                                                                    | 22-003103- RENAULT 28890<br>0001 Шетка стеклосчист<br>31.01.2022 северовногя Количество:<br>11.58 | Брак (визуальный)<br>Брак (при эксплуатации)<br>Не комплект поставки    | Создание | Изменить Документы |
| Примечание: Отказ клиента Удалит<br>Ошибка вложения (пересорт)                                                                                                    | Примечание:                                                                                       | Ошибочный кросс на сайте<br>Отказ клиента<br>Ошибка вложения (пересорт) |          | 🗑 Удалить          |

| время созд<br>Последнее<br>Товары | ания: 22.04.202<br>обновление: 22.<br>ДЛЯ ВОЗВР | Для рассмотрения вашего заявления, необходимо приложить следующие документы:<br>Фото товара и упаковки со стороны этикетки |          |             |
|-----------------------------------|-------------------------------------------------|----------------------------------------------------------------------------------------------------|----------|-------------|
| Заказ                             | Товар                                           | Разрешенные форматы: JPG, PDF, DOCX. Макс. размер файла: 10МБ.                                                             | Статус   | Действия    |
| 22-003103-                        | RENAULT 28890                                   | Фото товара и упаковки со стороны этикетки:                                                                                | Создание | 🕑 Изменить  |
| 31.01.2022<br>11:58               | 288905401R                                      | 🏞 Загрузить файл                                                                                                    |          | 🗳 Документы |
|                                   |                                                 | Перетащите файл для загрузки                                                                                               |          | 👕 Удалить   |
| + Добаві                          | ить товар в заяв                                |                                                                                                    |          |             |

3. По кнопке "Подать заявление" списку из п.2 присваивается порядковый номер и вы получаете уведомление об оформленном заявлении на возврат.

| ÷                | (R) × | automa                                                   | aster.ru                                                            |                                                                    |                                                               | AUTO                                                                  | D MAS                            | STER TRAD                                             | ING - Bose                                            | врат                                                                    | 6                      | 9 🗎 9               | * 6 отзывов    | R   73              |                                | <b>⊻</b> ₀ |
|------------------|-------|----------------------------------------------------------|---------------------------------------------------------------------|--------------------------------------------------------------------|---------------------------------------------------------------|-----------------------------------------------------------------------|----------------------------------|-------------------------------------------------------|-------------------------------------------------------|-------------------------------------------------------------------------|------------------------|---------------------|----------------|---------------------|--------------------------------|------------|
|                  |       |                                                          |                                                                     | Поиск по                                                           | номеру 👻                                                      | BUS BBE                                                               | дите і                           | номер дета                                            | ли                                                    |                                                                         | <b>DQ</b>              |                     |                |                     |                                |            |
| ••               |       | AUTO MAS                                                 | STER TRAD                                                           | )ING каталоги о                                                    | аталоги I<br>Е /                                              | каталог<br>амт                                                        | Акц<br>Соб                       | ии<br>ытия                                            | Торговые<br>марки                                     | КУПИТЬ В<br>РОЗНИЦУ                                                     | Новости                | <b>+7 (49</b> 5) 23 |                | Подъячева<br>Игорев | – 1 392,89р.<br>Алена<br>на    |            |
| •••<br>•••<br>•• |       | Черн<br><вернуть<br>Время созд.<br>Последнее с<br>Товары | ЮВИК<br>ися к списку<br>ания: 22.04.21<br>обновление: 2<br>ДЛЯ ВОЗЕ | Заявки<br>Удалить черн<br>022, 11:10<br>22.04.2022, 11:10<br>врата | На ВС                                                         | озвра                                                                 | ΞT                               |                                                       |                                                       |                                                                         |                        |                     |                | торев               |                                |            |
|                  |       | Заказ                                                    | Товар                                                               |                                                                    | Причина                                                       | Цена                                                                  | Кол-                             | Стоимость                                             | Примечание                                            | Доку <mark>м</mark> енты                                                |                        | Статус              | Действия       |                     |                                |            |
|                  |       | 22-003103-<br>0001                                       | RENAULT 288                                                         | 905401R<br>«стителя пео, лев. Locan IISan                          | Отказ<br>dero КЛИЕНТА                                         | 1 392,89                                                              | 1                                | 1 392.89                                              |                                                       | Фото товара и упаковки<br>этикетки: отсутствует!                        | со стороны             | Создание            | 🗹 Изменить     |                     |                                |            |
|                  |       | 31.01.2022<br>11:58                                      | 288905401R                                                          |                                                                    |                                                               |                                                                       |                                  |                                                       |                                                       |                                                                         |                        |                     | ピ Документь    | 4                   |                                |            |
|                  |       | + Добави                                                 | іть товар в за                                                      | аявление                                                           |                                                               | 🖥 Сохрани                                                             | ть чер                           | новик [                                               | 🕈 Подать з                                            | аявление                                                                | -                      |                     |                |                     |                                |            |
| $\leftarrow$     | (9) × | automa                                                   | ister.ru                                                            |                                                                    |                                                               | AUTO                                                                  | D MA                             | STER TRAE                                             | DING - Bosi                                           | зрат                                                                    | ſ                      | 0 🔮 0               | ★ 6 отзывов    | <b>■</b> 12         |                                |            |
|                  |       | <b>аито ма</b> я<br>Черн                                 | <b>STER TRAD</b><br>IOBИK                                           | Поиск по<br>DING Каталоги<br>Заявк                                 | Подеру –<br>Подтвер<br>В заявке пр<br>документы<br>заявки мог | енко вое<br>радите дей<br>рисутствуют<br>1. При отсута<br>ут быть уве | і́стви<br>това<br>ствии<br>личен | ие на сай<br>ры, для кот<br>всех необх<br>ны. Вы хоти | йте autor<br>горых не пр<br>кодимых до<br>ите продол: | master.ru<br>риложены обязательн<br>ркументов сроки расс<br>кить?<br>Да | ные<br>мотрения<br>Нет | 7 (495) 2           | <b>32-1</b> 19 | Подъячев:<br>Игорен | в -1 392,89р<br>а Алена<br>зна |            |

4. Для того, чтобы клиент мог вернуть товар сотрудник поставщика должен согласовать или одобрить заявление из п.3.

| ٦  | Фильтры: П        | риод обно                    | вления: В течение | месяца 🗙     | Даты обновления | Статус позиции | № заявки      | № зака       | за Арти    | кул       |        |
|----|-------------------|------------------------------|-------------------|--------------|-----------------|----------------|---------------|--------------|------------|-----------|--------|
| 1  | Торговая точка    | Код                          | клиента Друг      | ие фильтры 🕇 |                 |                |               |              |            |           |        |
| Cj | четом фильтров: 1 | -                            |                   |              |                 |                |               |              |            |           |        |
|    |                   |                              |                   |              |                 |                |               |              |            |           |        |
| л  | ействия 🗄 Ан      | т приема                     |                   |              |                 |                |               |              |            |           |        |
| Д  | ействия: ВАн      | т приема                     | Клиент            | Nº sakasa    | Товар           | Причина        | Пена Ко       | л- Стаимость | Примечание | Локументы | Статус |
| Д  | ействия: 🖺 Ан     | т приема<br>Горговая<br>очка | Клиент            | № sakasa     | Товар           | Причина        | Цена Ко<br>во | л- Стоимость | Примечание | Документы | c      |

...

۶

6

| ТФильтры:               | Период обнов                    | вления: В течение месяца | ХД       | аты обновления С | татус позиции | № заявки | Nº 3a           | каза Артин      | сул         |        |
|-------------------------|---------------------------------|--------------------------|----------|------------------|---------------|----------|-----------------|-----------------|-------------|--------|
| Торговая точ            | ка Код                          | клиента Другие филь      | отры +   |                  |               |          |                 |                 |             |        |
| ) учетом фильтро        | в: 1.                           |                          |          |                  |               |          |                 |                 |             |        |
|                         |                                 |                          |          |                  |               |          |                 |                 |             |        |
|                         |                                 |                          |          |                  |               |          |                 |                 |             |        |
| Действия: 🗎             | Акт приема                      |                          |          |                  |               |          |                 |                 |             |        |
| Действия:<br>В № заявки | Акт приема<br>Торговая<br>точка | Клиент                   | № заказа | Товар            | Причина       | Цена     | Кол- Стои<br>во | мость Примечани | е Документы | Статус |

## 5. Для позиций в статусе "Согласовано" и "Одобрено" становится активной кнопка "Акт приёма".

| $\leftarrow$ | (R) × | automaster                                 | r.ru              |                                    | AUTO N                                                 | MASTER TRADING - N                                                                 | озиции возвра        | атов                |            |           |            |                     | отзывов                             | Ĵ |
|--------------|-------|--------------------------------------------|-------------------|------------------------------------|--------------------------------------------------------|------------------------------------------------------------------------------------|----------------------|---------------------|------------|-----------|------------|---------------------|-------------------------------------|---|
|              |       |                                            |                   | Поиск по                           | номеру 🗸 🕞                                             | Введите номер детали                                                               | 1                    |                     |            | 50        |            |                     |                                     |   |
|              |       | AUTO MASTE                                 | R TRADIN          | NG каталоги Ка<br>ОЕ               | талоги КАТАЛОГ<br>АМТ                                  | Акции<br>События                                                                   | Торговые<br>марки    | КУПИТЬ В<br>РОЗНИЦУ |            | Ново      | сти +7 (4  | <b>495) 2</b> 32-11 |                                     |   |
|              |       |                                            |                   |                                    |                                                        |                                                                                    |                      |                     |            |           |            |                     |                                     |   |
|              |       | Позиц                                      | ии на             | а возвр                            | ат отобрази                                            | ть список запросов                                                                 |                      |                     |            |           |            |                     |                                     |   |
|              |       | <b>Т</b> Фильтры:                          | Период обно       | овления: В течение м               | иесяца 🗙 Дап                                           | ты обновления Стат                                                                 | гус позиции          | № заявки            |            | № заказа  | Артику     | л                   |                                     |   |
|              |       | Торговая точ                               | ка Код            | <b>клиента</b> Други               | 1е фильтры <b>+</b>                                    |                                                                                    |                      |                     |            |           |            |                     |                                     |   |
|              |       | С учетом фильтров                          | в; 1.             | _                                  |                                                        |                                                                                    |                      |                     |            |           |            |                     |                                     |   |
|              |       | Действия                                   | Акт приема        |                                    |                                                        |                                                                                    |                      |                     |            |           |            |                     |                                     |   |
|              |       | □ № заявки                                 | торговая<br>точка | Клиент                             | № заказа                                               | Товар                                                                              | Причина              | Цена                | Кол-<br>во | Стоимость | Примечание | Документы           | Статус                              |   |
|              |       | ✓ 22-V00058-001<br>22.04.2022,<br>11:13:48 | Москва            | () (NFCORB) Подъ<br>Алена Игоревна | ячева<br>22-003103-<br>0001<br>31.01.2022,<br>11:58:11 | RENAULT 288905401R<br>Щетка стеклоочиститела пер. ли<br>Logan IISandero 288905401R | ев. Стказ<br>клиента | 1 392,89            | 1          | 1 392,89  |            |                     | Одобрено<br>22.04.2022,<br>11:39:22 | þ |

6

По этой кнопке вы распечатываете

Акт приёма-передачи товара на возврат (упрощённая форма).

Таким образом фиксируется факт передачи возвращаемого товара представителю продавца или на склад продавца при самостоятельной сдаче возврата.

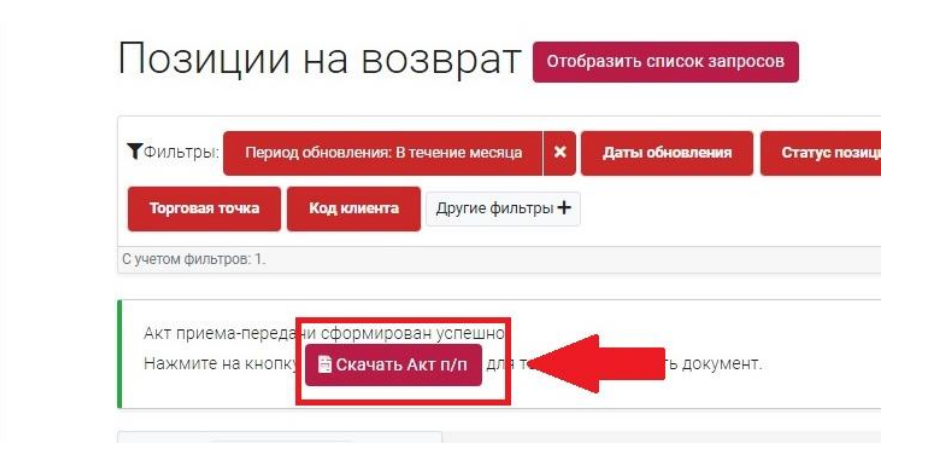

Для позиций в статусе "Согласовано" – мы ждем от вас акт приёма-передачи и товар,

в статусе **"Одобрено"** - акт приёма-передачи, товар и документы для проведения возврата (акт торг-2 или УПД).

ВНИМАНИЕ! Если у вас не получается открыть или скачать акт приёма-передачи - проверьте в настройках вашего браузера настройки блокировки всплывающих окон.

6. Далее сотрудники сайта переводят позиции из списка поступивших на склад в статус "Проведено". Таким образом работа с возвратом на стороне сайта будет завершена.

| Торговая точка Код клиента<br>С учетом фильтров: 1. | Другие фильтры 🕇 |              |                      |                     |     |
|-----------------------------------------------------|------------------|--------------|----------------------|---------------------|-----|
| С учетом фильтров: 1.                               |                  |              |                      |                     |     |
|                                                     |                  |              |                      |                     |     |
| Действия: ВАкт приема                               | № заказа Товар   | Причина Цена | Кол- Стоимость Приме | чание Документы Стт | тус |

Все вопросы, связанные с оформлением возврата в личном кабинете на сайте, вы можете присылать на почту vozvrat@automaster.ru.